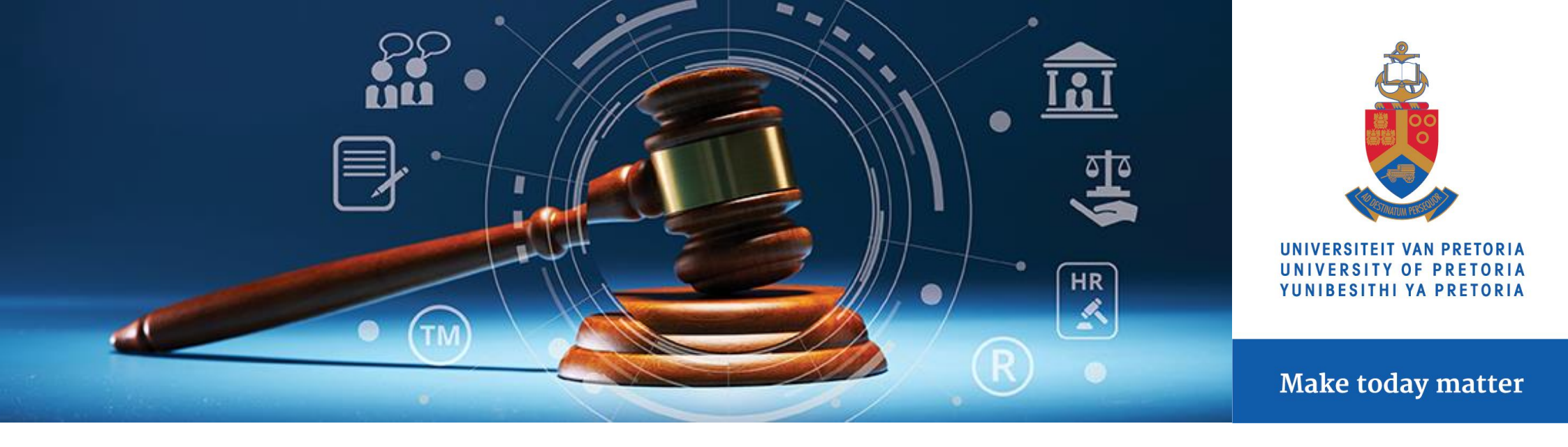

## Student Misconduct Cases System User Guide

The Student Misconduct Cases system is the electronic case management system that has been developed to assist the Legal Services Division with managing student misconduct matters that are reported to the division.

The implementation of this system allows the complainant to lodge complaints on PeopleSoft directly, upload any relevant supporting documentation/ evidence and also track the progress of the case.

## How to submit a complaint:

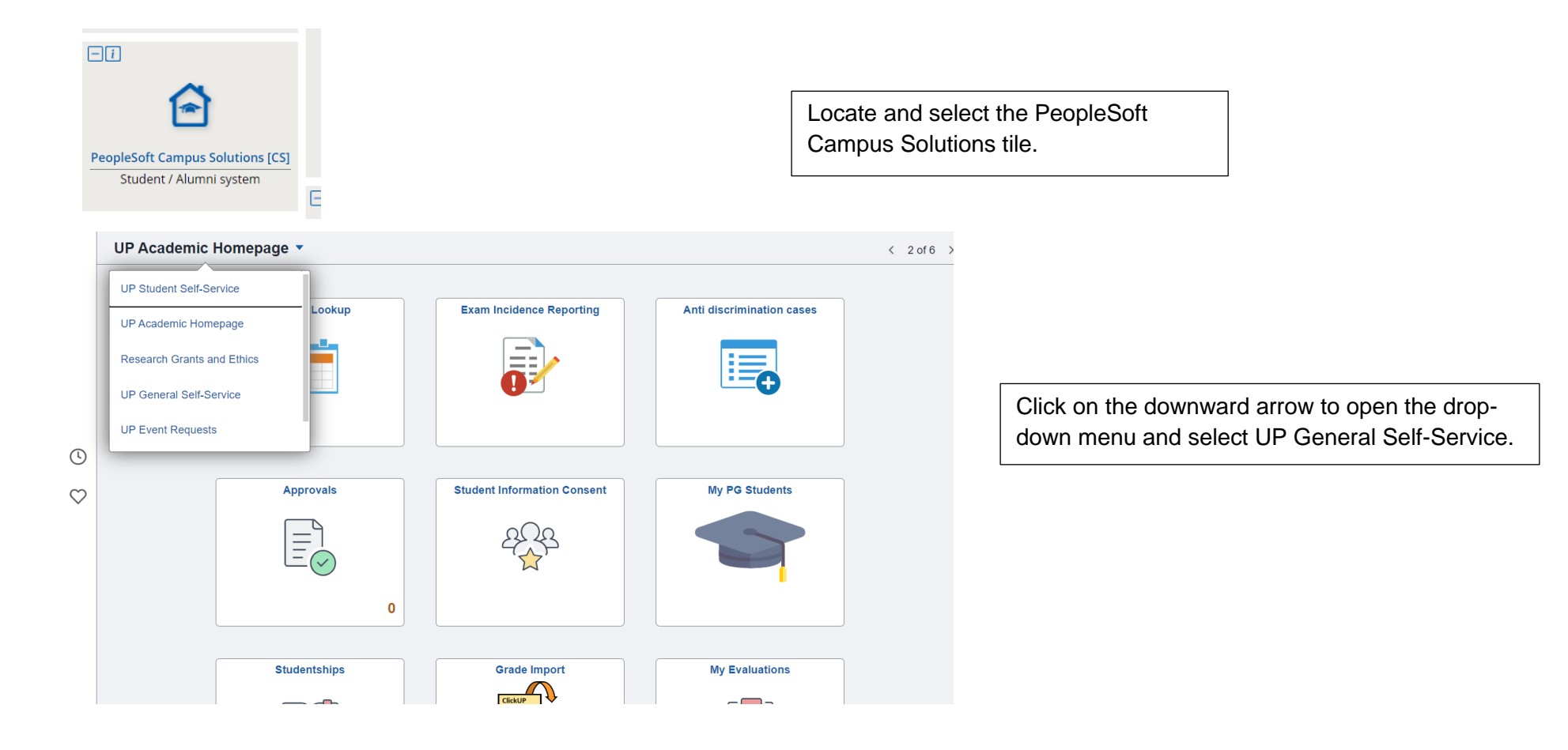

|              | UP General Se | If-Service 🔻              |                               |                   | < 4 of 6 > |
|--------------|---------------|---------------------------|-------------------------------|-------------------|------------|
|              |               | Anti discrimination cases | UP Calendar                   | UP Event Requests |            |
| J            |               |                           |                               |                   |            |
| $\heartsuit$ |               | Student Misconduct Cases  | Student Misconduct Workcentre | Student Societies |            |
|              |               |                           |                               |                   |            |
|              |               |                           |                               |                   |            |
|              |               | Grade Import              | My Evaluations                | Alumni Benefits   |            |
|              |               | ClickUP V<br>PS Grades    |                               |                   |            |

The Student Misconduct Cases tile is available for staff and students to access.

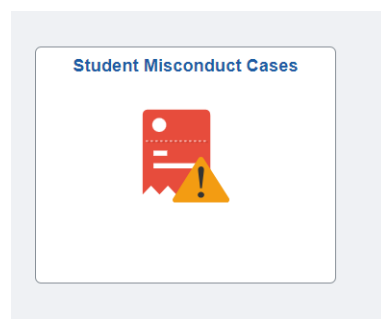

Select the Student Misconduct Cases tile to access the reporting tool.

|                 |    | Legal Case Management                                    | ŵ | Q | ۵ | : | $\otimes$ |
|-----------------|----|----------------------------------------------------------|---|---|---|---|-----------|
| Pending cases   | 0  | Create a new case                                        |   |   |   |   |           |
| My cases logged | 13 | There are currently no pending cases for your attention. |   |   |   |   |           |
|                 |    |                                                          |   |   |   |   |           |
|                 |    |                                                          |   |   |   |   |           |
|                 |    |                                                          |   |   |   |   |           |

On the home screen, you will be able to create a new case, view pending cases and access a log of all the cases that you have reported.

Select create a new case to start with the process.

| × Exit                               | Student Misconduct Management                                                                                                    |
|--------------------------------------|----------------------------------------------------------------------------------------------------|
| 46                                   | Next >                                                                                                    |
| 1 Complainant information<br>Visited | Step 1 of 5: Complainant information                                                                                                    |
| 2 Case allegations<br>Not Started    | All cases logged will be dealt with the strictest confidentiality. Please note that you may be called as a witness in the event of a disciplinary hearing. |
| 3 Case documents<br>Not Started      | Complainant information                                                                                                    |
| 4 Classifications<br>Not Started     | Name                                                                                                    |
| 5 Outcome<br>Not Started             | Telephone       Email Address                                                                                                    |
|                                      | Reporting Capacity                                                                                                    |
|                                      | Main Category 🗸                                                                                                    |

| × Exit                               | Student Misconduct Management                | :           |
|--------------------------------------|----------------------------------------------|-------------|
| 46                                   |                                              | <pre></pre> |
| 1 Complainant information<br>Visited | Step 2 of 5: Case allegations                |             |
| 2 Case allegations<br>Visited        | Summary of allegation Witness/es information |             |
| 3 Case documents<br>Not Started      |                                              |             |
| 4 Classifications<br>Not Started     |                                              | Å           |
| 5 Outcome<br>Not Started             |                                              |             |
|                                      |                                              |             |
|                                      |                                              |             |

If you are reporting a matter, you are the complainant. Please select the relevant option and the system will allow you to capture your Employee ID. PeopleSoft will then populate your information from the HR system.

Please complete all other fields to ensure that the legal team is able to contact you regarding the case if required.

When selecting the main category please ensure that you select the correct option. This will ensure that your case is directed to the correct supervisor.

Provide a short description of the incident, provide a more detailed summary of the allegation (s) and provide witness information.

When capturing the information regarding the alleged perpetrator:

Select the appropriate option, input the Employee number and the system will populate the information from PeopleSoft.

Kindly provide more information regarding

| 1. Alledged Perpetrators     |                    | • |
|------------------------------|--------------------|---|
| ○ Student<br>Employee number | ○ Employee ○ Other |   |
| Name                         |                    |   |
| More information             | A                  |   |

| 34                                 | Previous Next > Submit                          | If there is supporting documentation for the specific case, ensure that all of the |
|------------------------------------|-------------------------------------------------|------------------------------------------------------------------------------------|
| Complainant information<br>Visited | Step 3 of 5: Case documents Attachments         | documents are attached before submitting                                           |
| 2 Case allegations<br>Visited      | No documents have been attached.                | the case.                                                                          |
| 3 Case documents<br>Visited        | Confirmation O All documents have been uploaded | stage.                                                                             |
| 4 Classifications<br>Visited       | No documents to upload                          |                                                                                    |
| 5 Outcome<br>Visi                  |                                                 |                                                                                    |

After submitting the case, the Legal Services Division will be notified about the new case and your case will appear on your log of pending cases which allows you to track the progress.

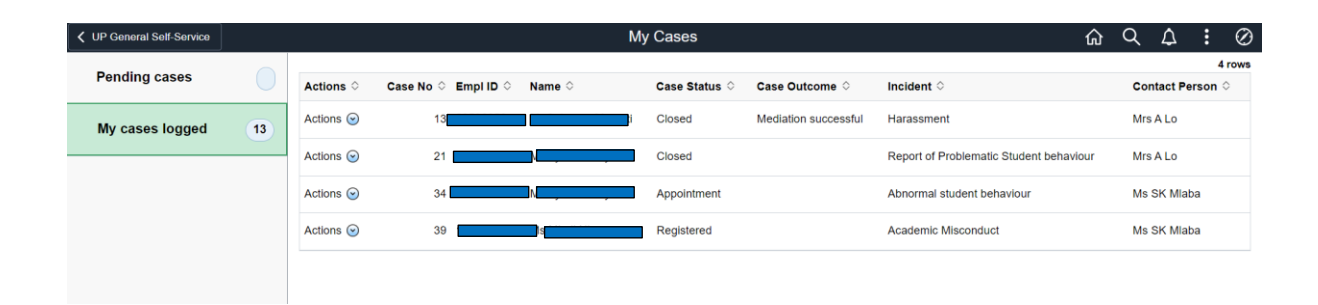

+ -